# TLI4971 Current Shield2Go Quick Start

V1.0.0

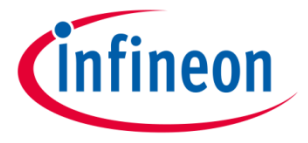

#### Introduction

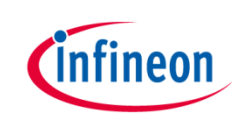

The TLI4971 is a high precision miniature coreless magnetic current sensor for AC and DC measurements with analog interface and dual fast over-current detection outputs.

Infineon's well-established and robust monolithic Hall technology enables accurate and highly linear measurement of currents with a full scale up to  $\pm 120A$ .

The digitally assisted analog concept of TLI4971 offers superior stability over temperature and lifetime. The differential measurement principle allows great stray field suppression for operation in harsh environments.

The high configurability enables customization for a wide variety of applications. All userprogrammable parameters such as OCD thresholds, blanking times and output configuration mode can be stored either in an embedded EEPROM memory or in volatile registers. Programming of the sensor can be performed thru a Serial Inspection and Configuration Interface (SICI).

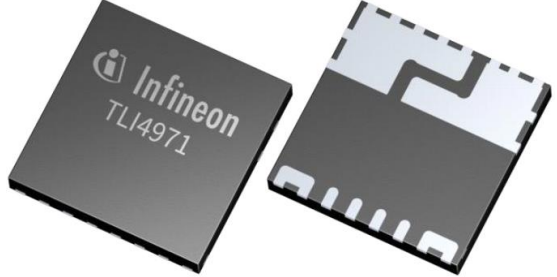

Link to Datasheet and Product Page

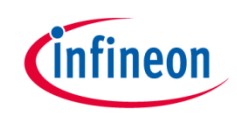

#### **Evaluation Board Notes**

#### Information

- Supply voltage is typ. 3.3 V, please refer to <u>TLI4971</u> <u>datasheet</u> for more details about maximum ratings
- Pin out on top (head) is directly connected to the pins of the TLI4971
- If head is detached, only some capacitors are connected to the TLI4971
- Software compatible with Arduino and library fully integrated into the Arduino IDE
- Sales Name S2GO\_CUR-SENSE\_TLI4971 and TLI4971\_MS2GO

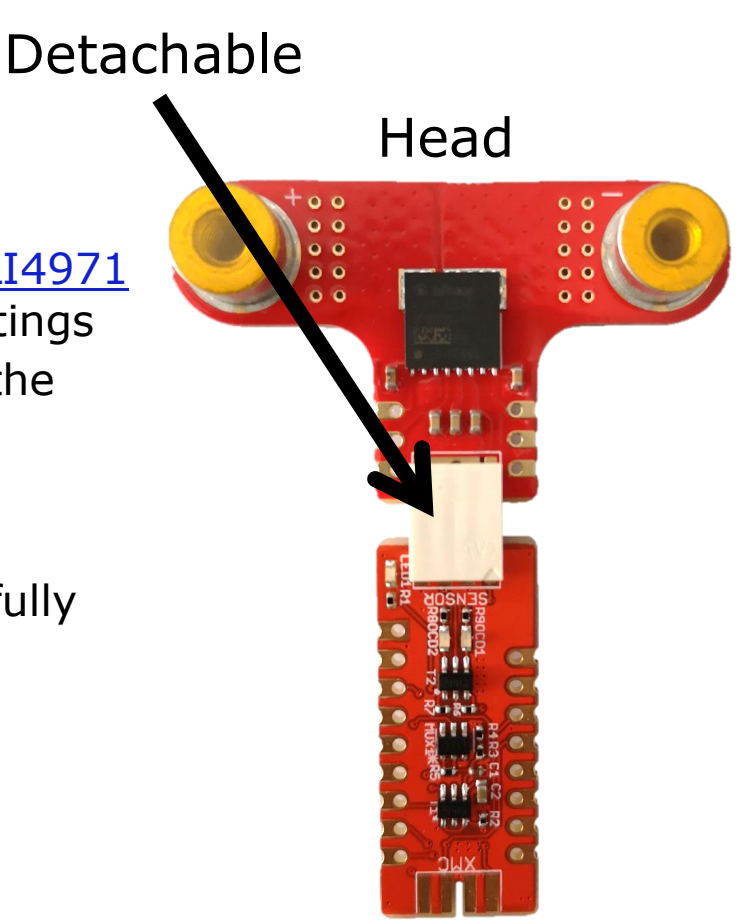

Ensure that no voltage applied to the pins exceeds the absolute maximum rating of 3.6 V

#### Link to **Board Page**

#### General Description: XMC2go

- The evaluation kit hardware is built around the XMC1100 Infineon target microcontroller(3), ARM M0 based. In addition, the hardware includes an on-board debugger microcontroller (2) implemented with the Infineon XMC4200 running a SEGGER Jlink debugger.
- To connect to the PC, a micro-USB (1) to USB cable is required – not provided inside the package.

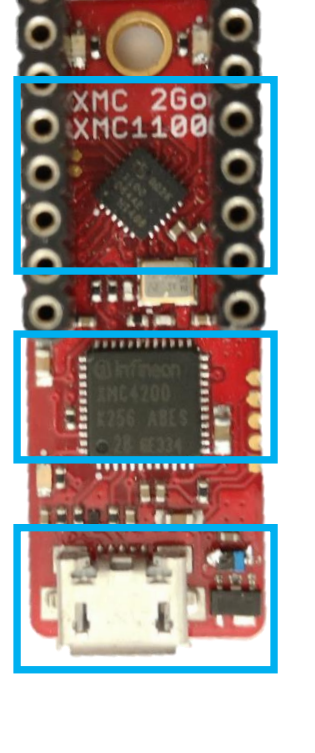

3

2

1

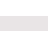

2020-02-17

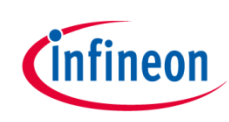

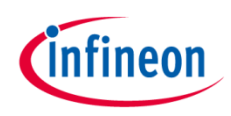

#### **General Description**

- The sensor (3) is placed on a separate
   PCB so it can be removed an placed in a system when needed.
- The sensor board inputs/outputs are easily accessible (2) and connected to the sensor shield via a two layer edge connector.
- The sensor shield (1) can be stacked on top of the XMC 2Go kit or can be connected to the XMC side.

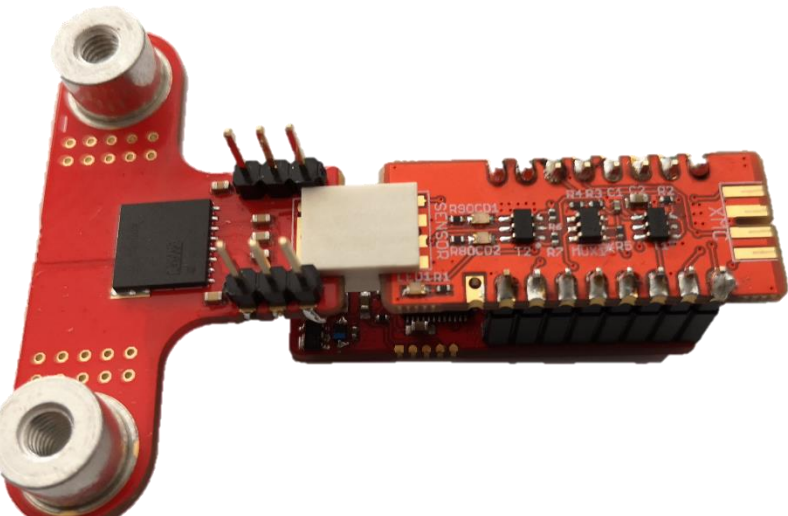

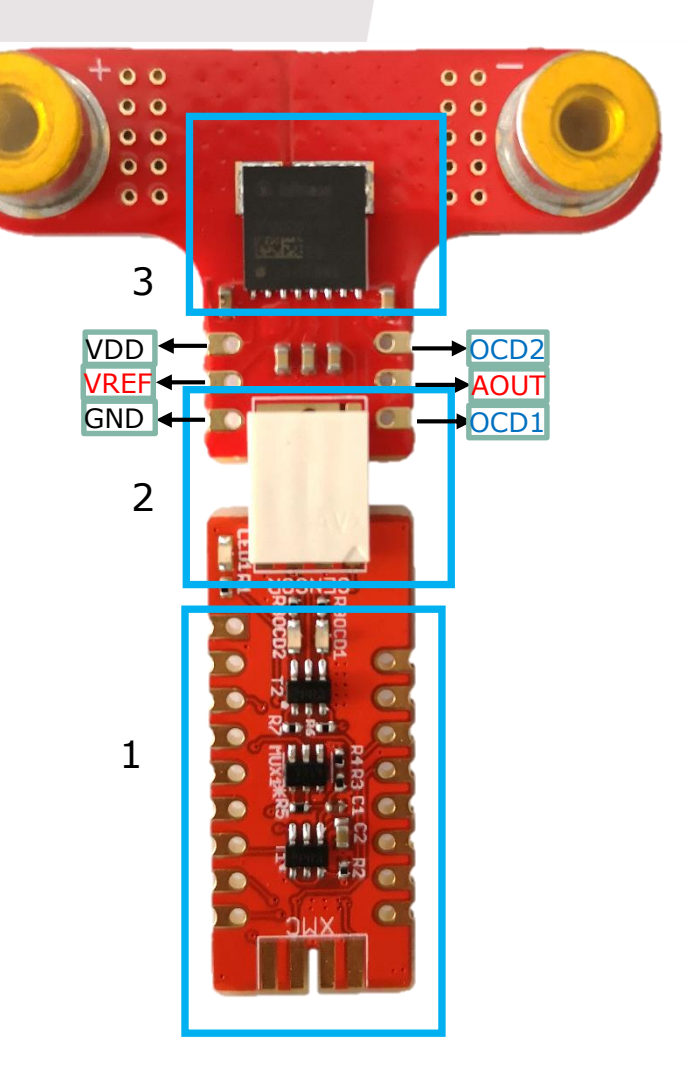

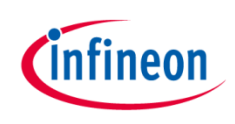

#### Sensor Board

- The current sensor (3) is placed on a board with two M4 screw connectors for high current applications (2,4). The PCB is manufactured in 140 µm copper technology and the sensor provides functional galvanic isolation.
- The sensor inputs/outputs are easily accessible via 2 x
   3 pole pin headers (2.54mm pitch) (1).

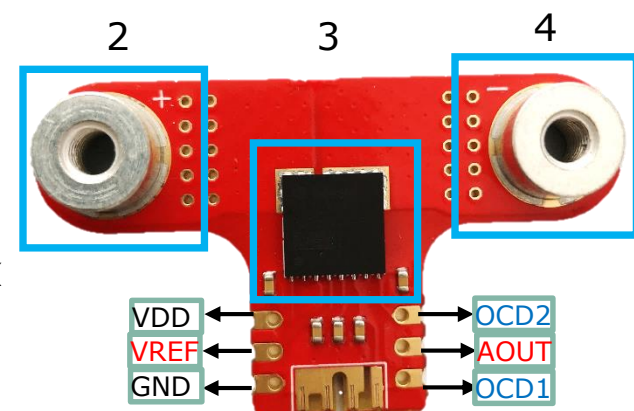

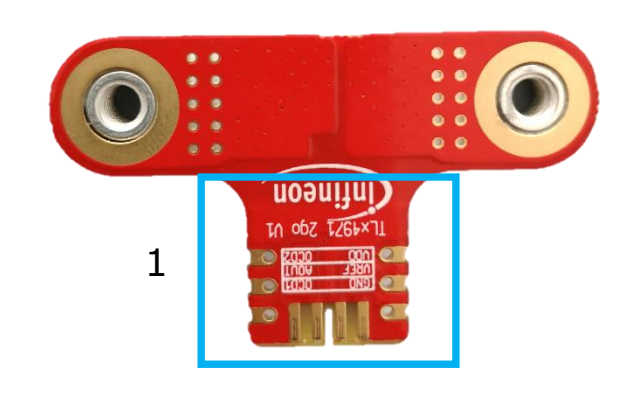

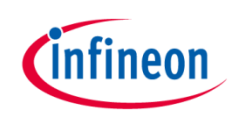

#### Sensor Shield

- The sensor shield will connect the sensor board to the XMC 2Go microcontroller board or later on to a dedicated readout board.
- > The shield contains:
  - Two BSL308PE dual package PMOS transistors (1,3) used for:
    - switching ON/OFF the sensor supply,
    - switching ON/OFF the sensor supply LED (LED1) (5)
    - switching ON/OFF the overcurrent indicator LEDs (4).
  - MAX4624EUT / STG719STR Analog MUX (2) is used to select a external or internal sensor voltage reference.
- The sensor analog signal output / reference signal can be read by the 12 bit ADC of the XMC 2Go microcontroller

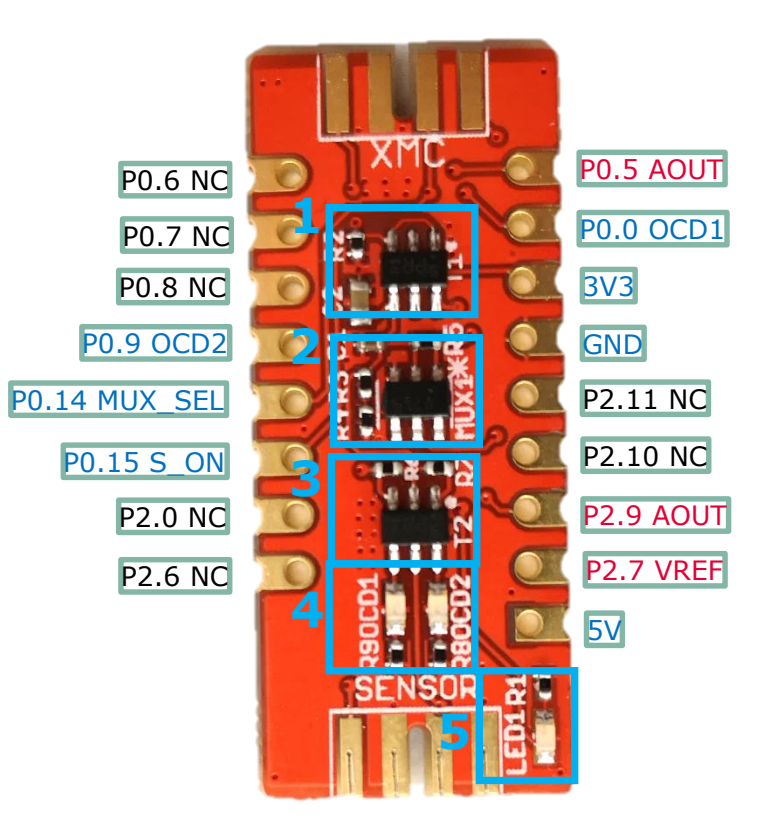

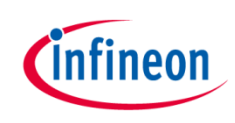

#### **Evaluation Board PCB Details**

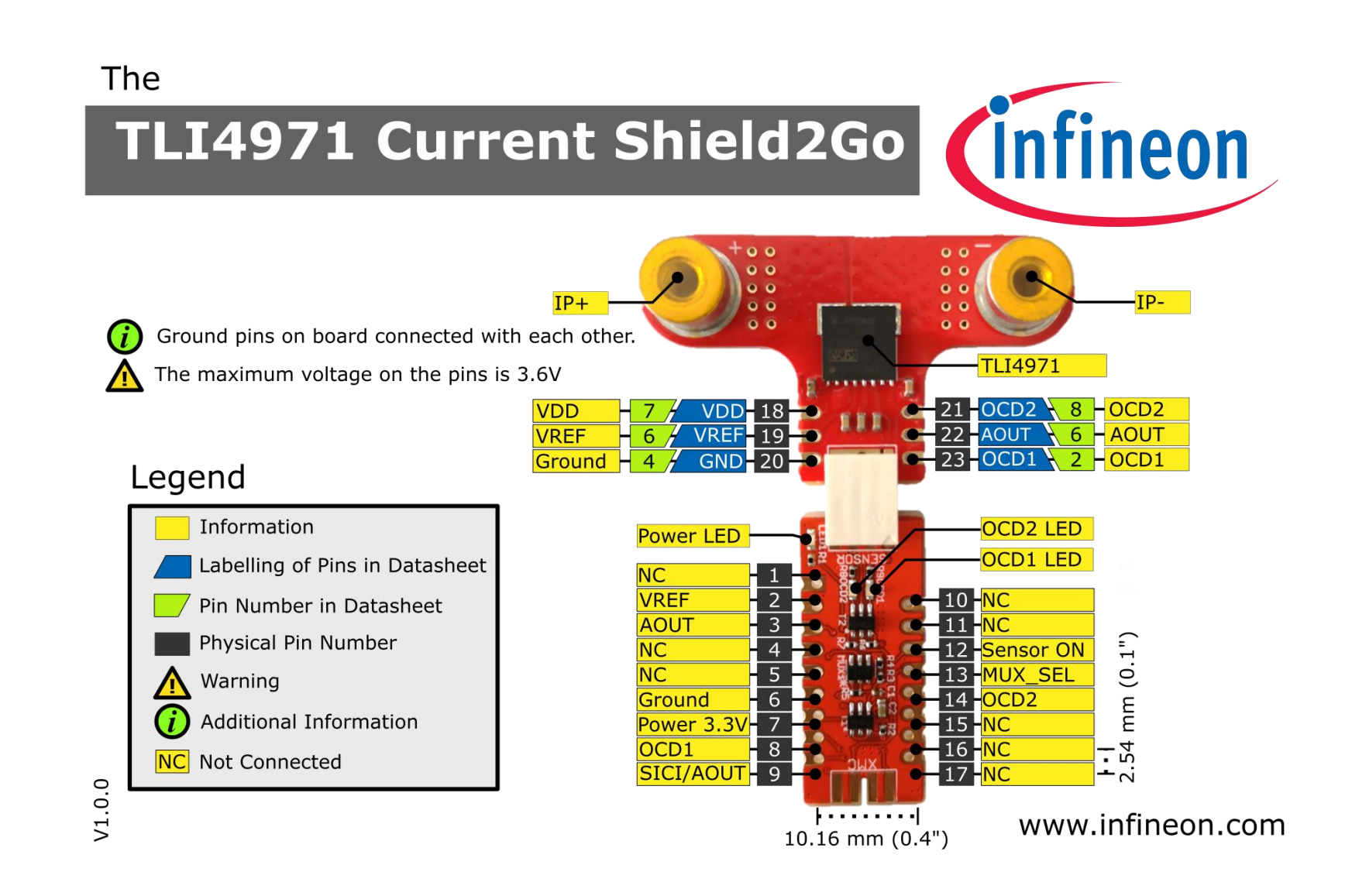

Copyright © Infineon Technologies AG 2020. All rights reserved.

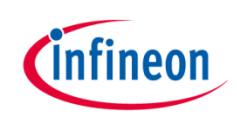

#### Sensor Board – Hardware Schematic

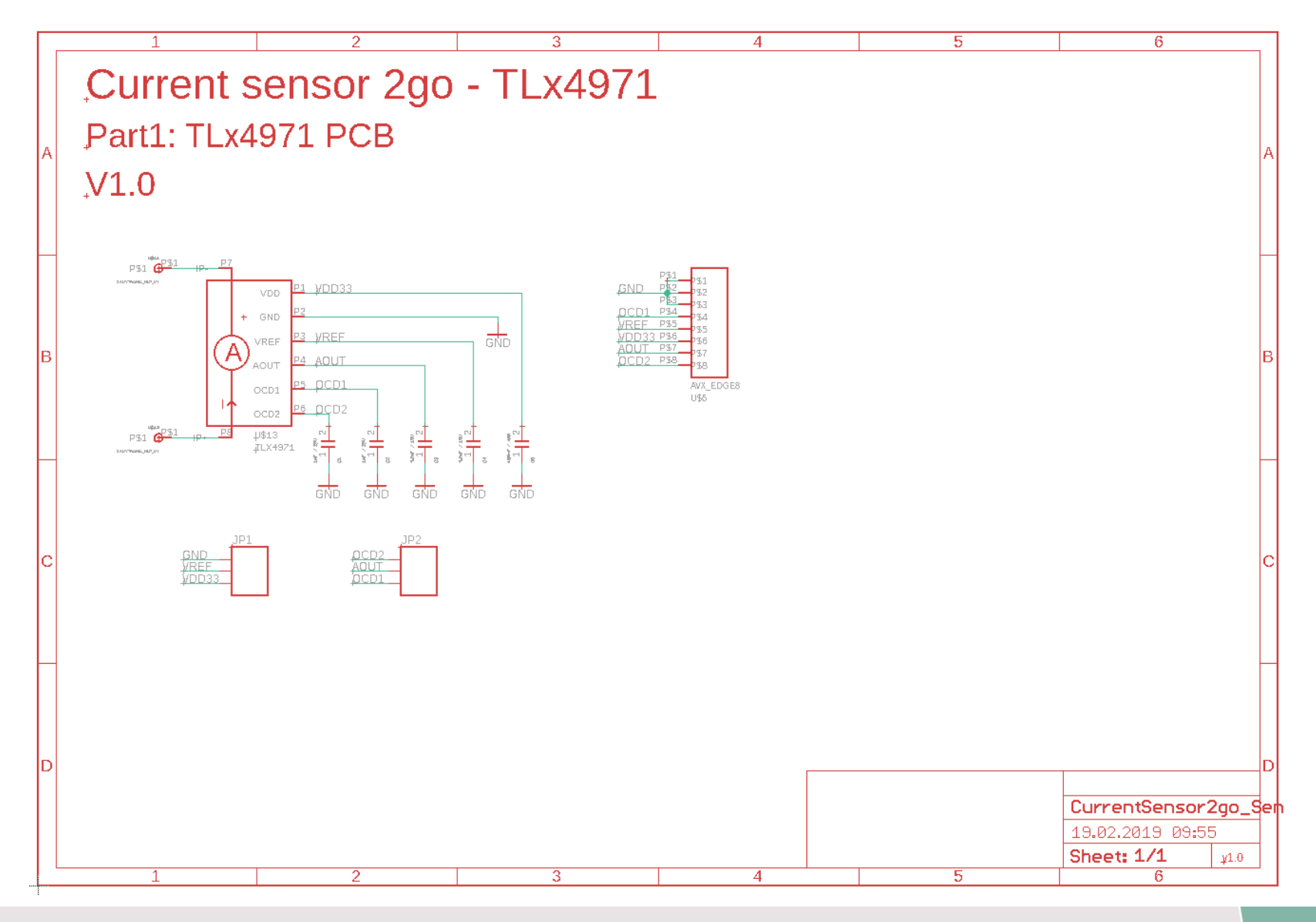

Copyright © Infineon Technologies AG 2020. All rights reserved.

## infineon

#### Sensor Board – Hardware Layout

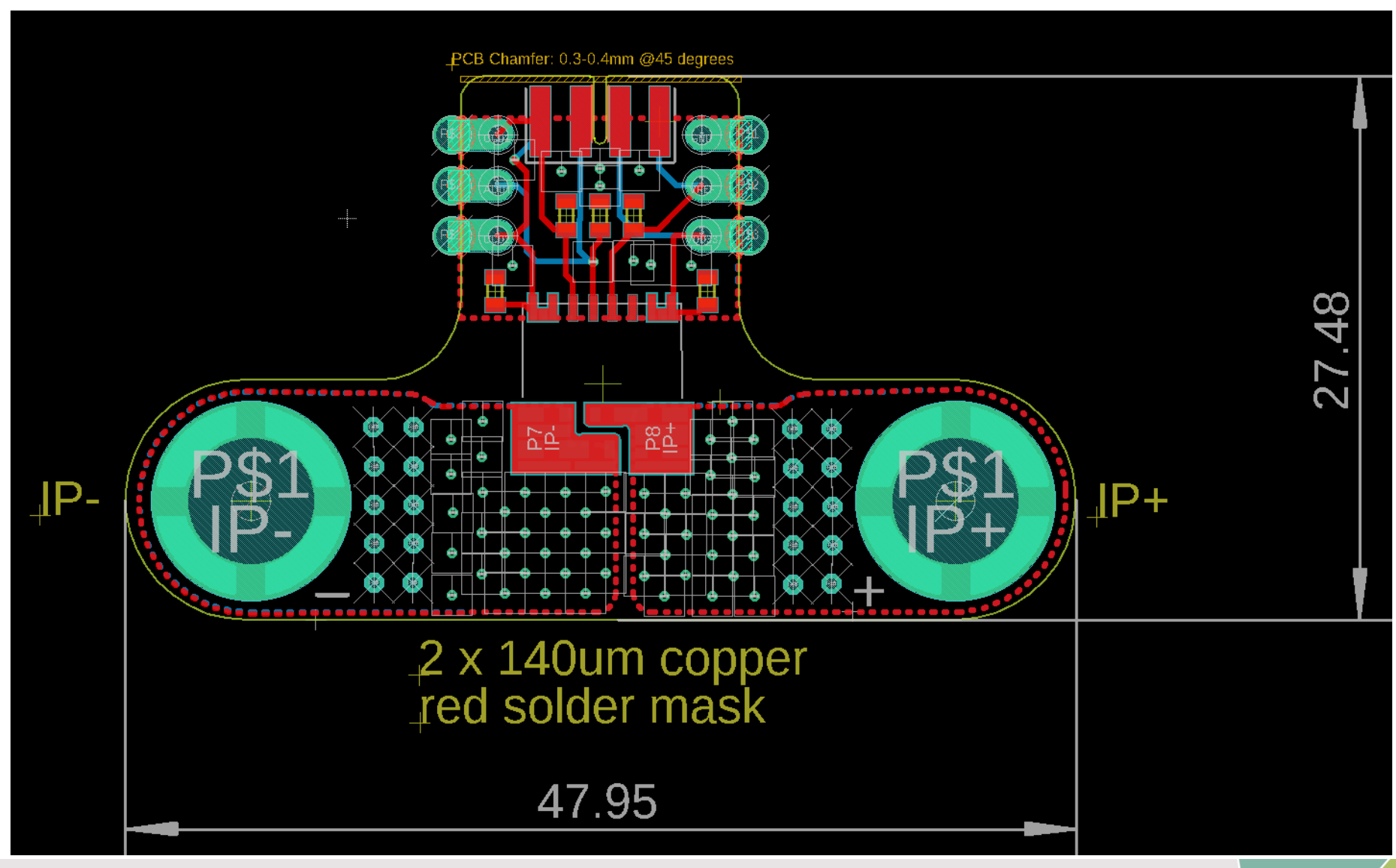

Copyright  $\ensuremath{\mathbb{C}}$  Infineon Technologies AG 2020. All rights reserved.

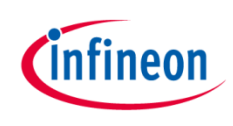

#### Sensor Shield – Hardware Schematic

PinHeader XMC1100

**J**SSOP-16 Pinout

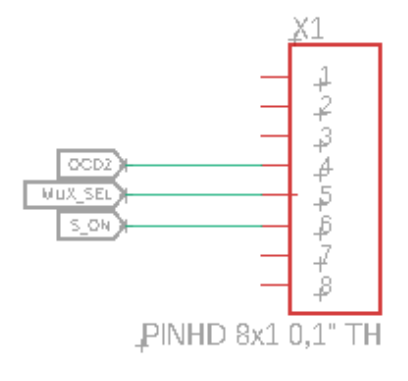

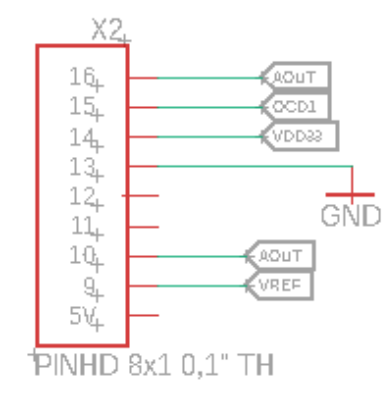

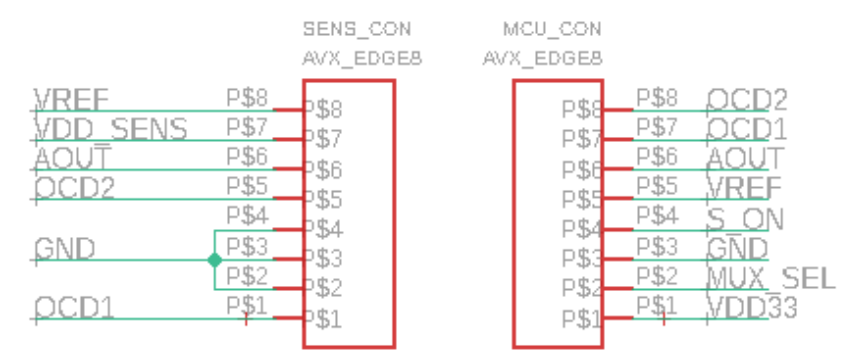

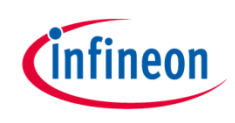

#### Sensor Shield – Hardware Schematic

PullUp devices for OCD lines

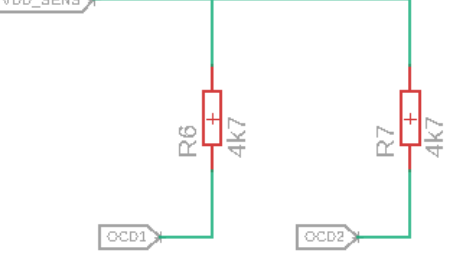

Sensor Supply switch / power LED

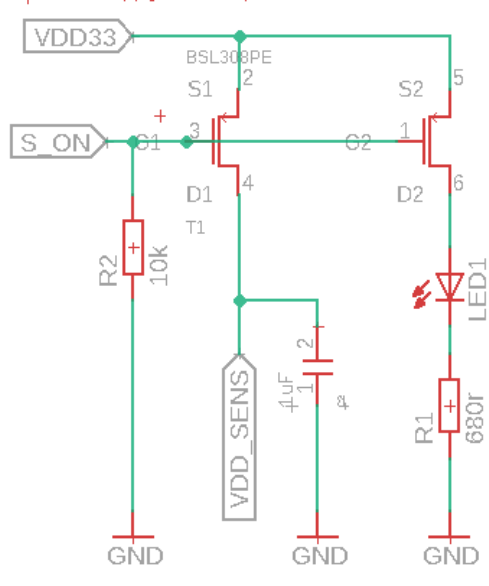

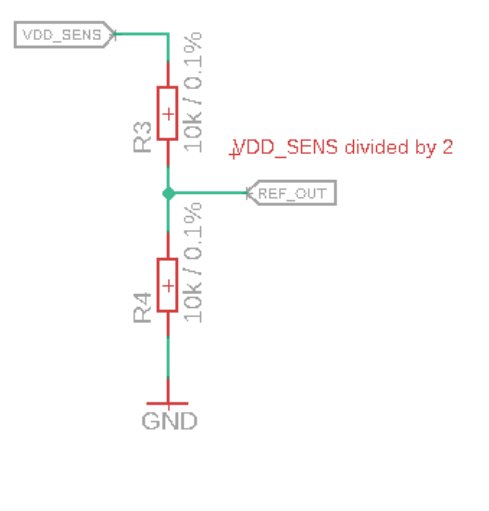

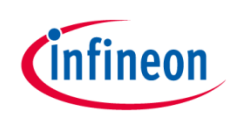

#### Sensor Shield – Hardware Schematic

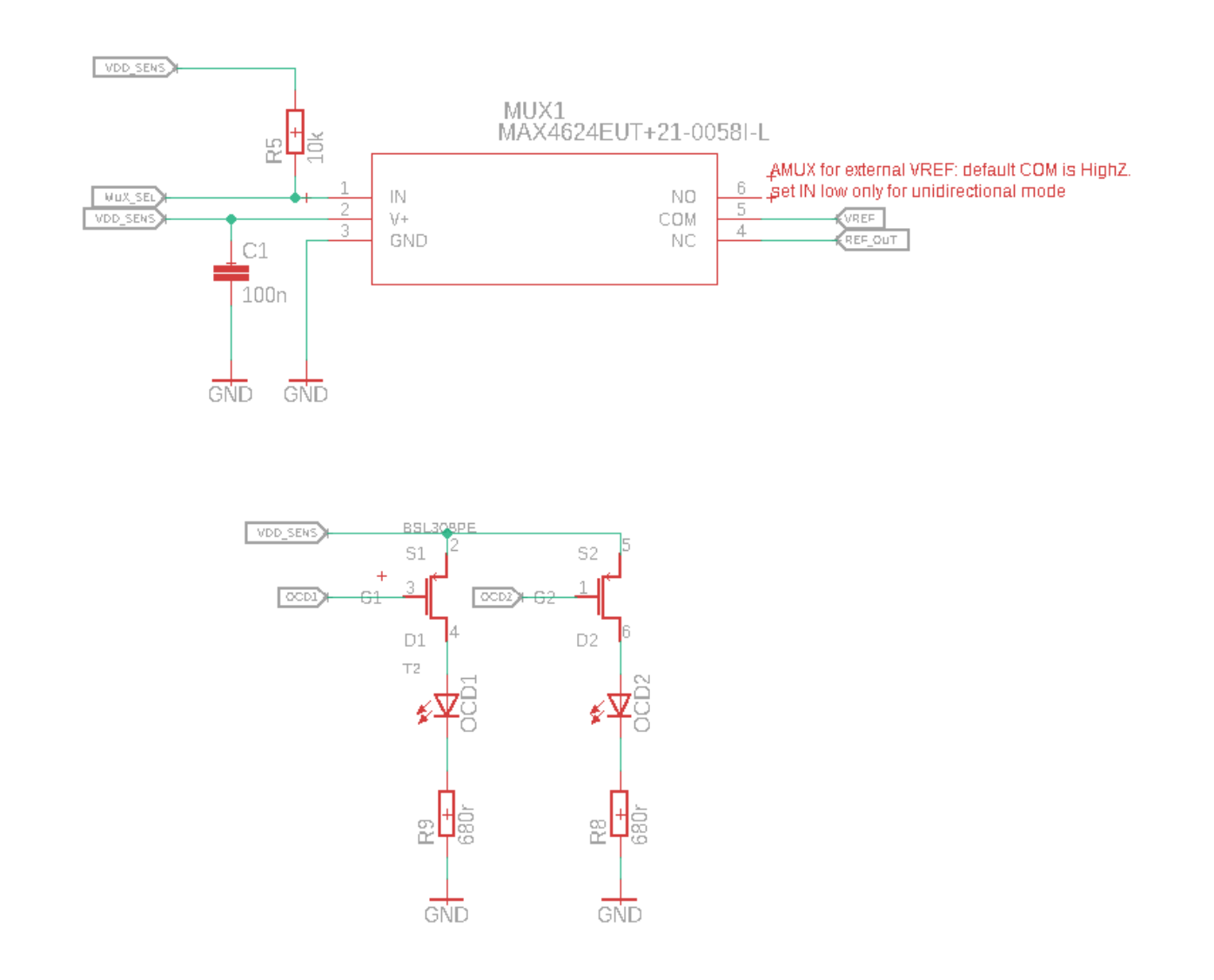

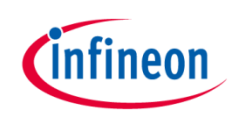

#### Sensor Shield – Hardware Layout

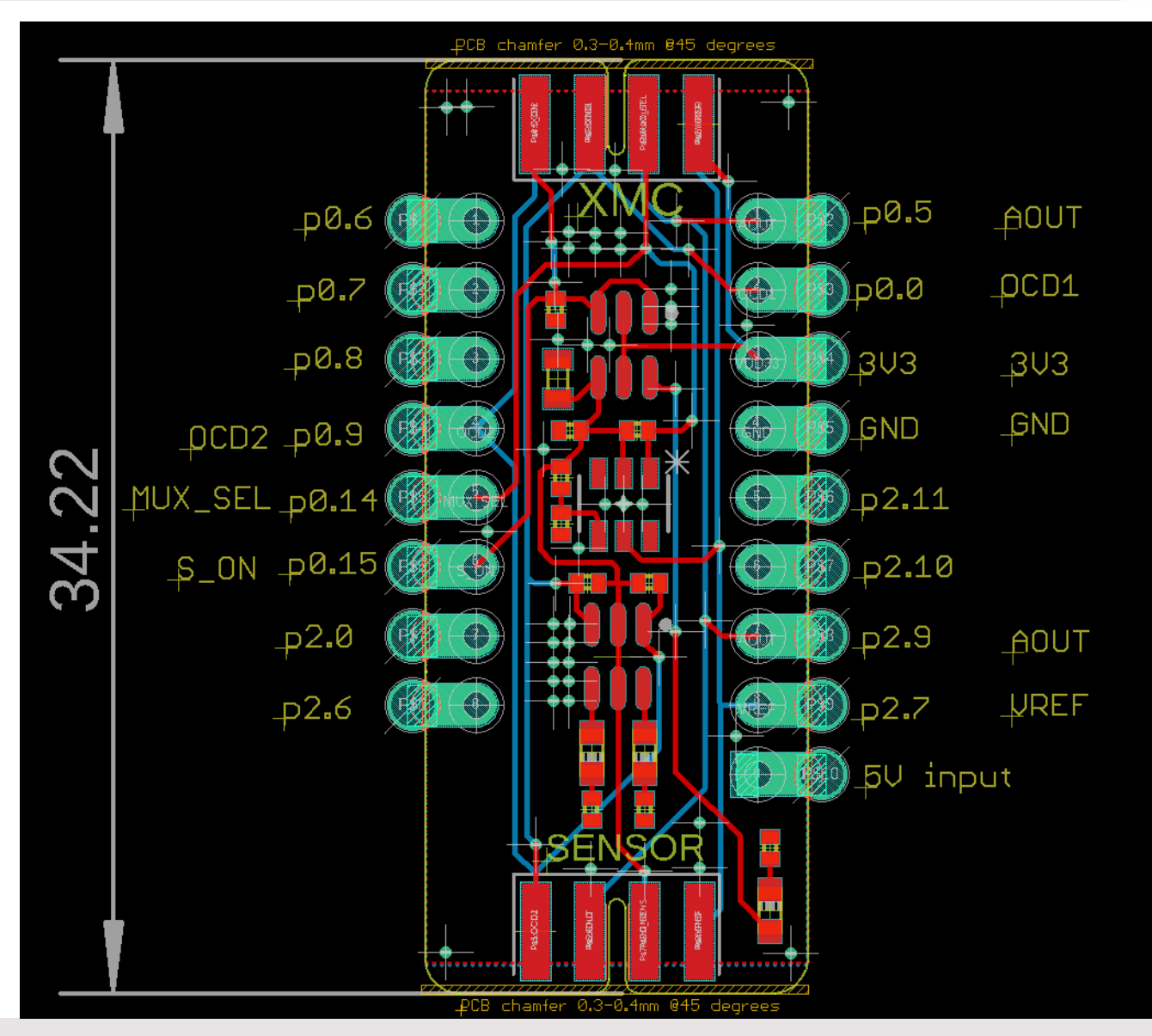

Copyright © Infineon Technologies AG 2020. All rights reserved.

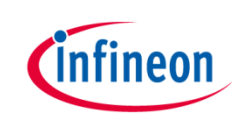

#### Arduino: The Arduino IDE

#### Arduino IDE

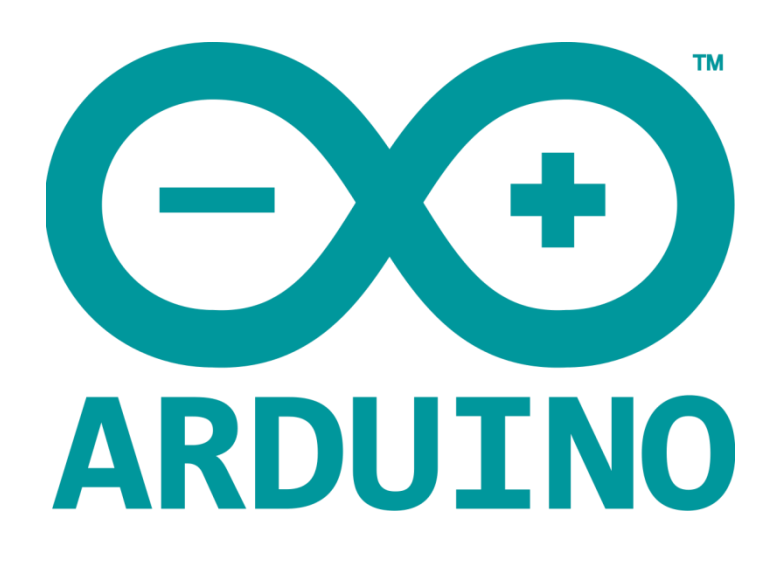

Arduino is a hardware-software prototyping environment IDE developed by <u>arduino.cc</u>:

- Installation Details for Windows:
   Click <u>here</u>
- Installation Details for Linux: Click <u>here</u>
- Installation Details for Mac OS: Click <u>here</u>
- Installation Details for Portable IDE: Click <u>here</u>

#### Arduino Quick Start

- What is Arduino? Click <u>here</u>
- Extended information about the Arduino environment. Click <u>here</u>
- How to import libraries? Click <u>here</u>
- How to install additional boards? Click <u>here</u>
- Problems related to Arduino? Click <u>here</u> for troubleshooting

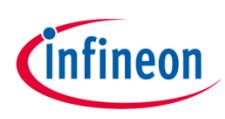

### How to download the library for Arduino - 1

#### Notes

- Open the Arduino IDE
- Navigate to Sketch – Include Library – Manage Libraries
- The Arduino library manager will be opened (see next slide for further instructions)
- Additional notes for installation can be found in the GitHub repository, e.g. if the library manager is not used

| $\mathbf{O}$ | Verify/Compile                    | Ctrl+R       | Manage Libraries  |
|--------------|-----------------------------------|--------------|-------------------|
| Sketch       | Upload<br>Upload Using Programmer | Ctrl+Shift+U | Add .ZIP Library  |
| void         | Export compiled Binary            | Ctrl+Alt+S   | Arduino libraries |
|              | Show Sketch Folder                | Ctrl+K       | Bridge            |
| }            | Include Library                   | 1            | Esplora           |
| void         | Add File                          |              | Ethernet          |
| // pu        | t your main code here,            | to run repe  | Firmata           |
|              |                                   |              | Keyboard          |
| }            |                                   |              | Mouse             |
|              |                                   |              | Robot Control     |
|              |                                   |              | Robot IR Remote   |
|              |                                   |              | Robot Motor       |
|              |                                   |              | SD                |
|              |                                   |              | Servo             |
|              |                                   |              | SpacebrewYun      |
|              |                                   |              | Tomboo            |

https://github.com/Infineon/TLI4971-Current-Sensor

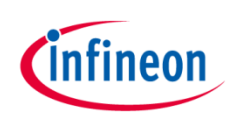

### How to download the library for Arduino - 2

| 💿 Library Manager                                                                                                    | <b>—</b> × |
|----------------------------------------------------------------------------------------------------|------------|
| Type All   Topic All   Filter your search                                                                                                    |            |
| Arduino Low Power by Arduino<br>Power save primitives features for SAMD and nRF52 32bit boards With this library you can manage the low power states of<br>newer Arduino boards<br><u>More info</u> | * III      |
| Arduino SigFox for MKRFox1200 by Arduino<br>Helper library for MKRFox1200 board and ATAB8520E Sigfox module This library allows some high level operations on Sigfor                                | ĸ          |

#### Notes

- The Arduino library manager is a comprehensive tool to install external libraries for Arduino
- Search for *TLI4971* in the *Filter your search...* field
- Select as *Type: All* and *Topic: All* when searching for *TLI4971*
- As shown in the picture, please choose the respective library and install it
- Regularly check your installed libraries for updates
- In case of problems, please visit also our <u>GitHub repository</u> and open an issue to get further help

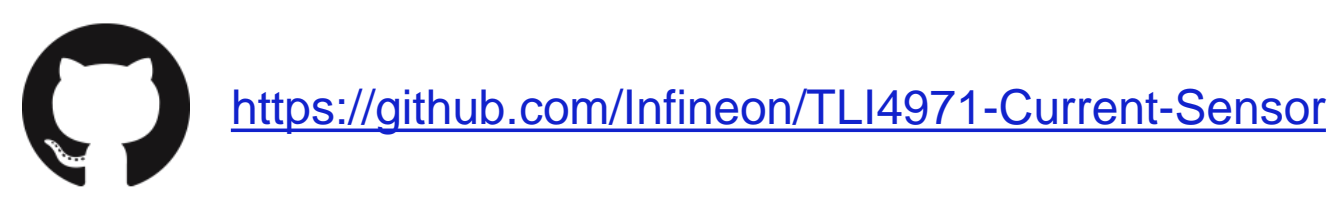

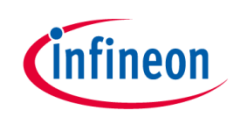

#### Example with XMC 2Go

#### Notes

- The Shield2Go form factor of the Shield2Go evaluation board is directly compatible with the <u>XMC 2Go</u> board
- Stack the TLI4971 Current Sensor Shield2Go board on top of the XMC 2Go as shown in the picture
- The additional pin on the left-top side (designated with NC) is left floating
- Using the <u>XMC-for-Arduino</u> Arduino integration, the <u>Arduino library</u> for the TLI4971 can be directly used

#### Steps

- Open one of the examples for the TLI4971 from File Examples and select as board XMC1100 XMC2Go
- Connect the stacked boards to the PC and press the Upload button
- Select the related COM port from *Tools Port* and open the serial monitor with the set baud rate (see sketch/code with Serial.begin(<BAUDRATE>);)

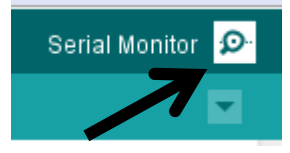

<u>https://github.com/Infineon/XMC-for-Arduino</u> <u>https://github.com/Infineon/TLI4971-Current-Sensor</u>

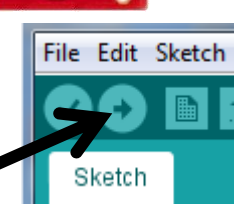

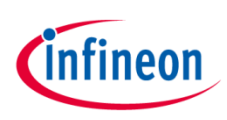

#### **Important Warning**

#### **Important Warning**

- The TLI4971 has a maximum rating of 3.6 V
- Third party boards with 5 V logic, e.g. the Arduino Uno, cannot be connected to the TLI4971 Current Sensor Shield2Go board directly, even if the power is connected to the 3.3 V pin as the interface lines, e.g. SICI, will still be driven by 5 V
- Please use appropriate level shifting for these boards, e.g. by using the Infineon <u>My-IOT-Adapter</u>

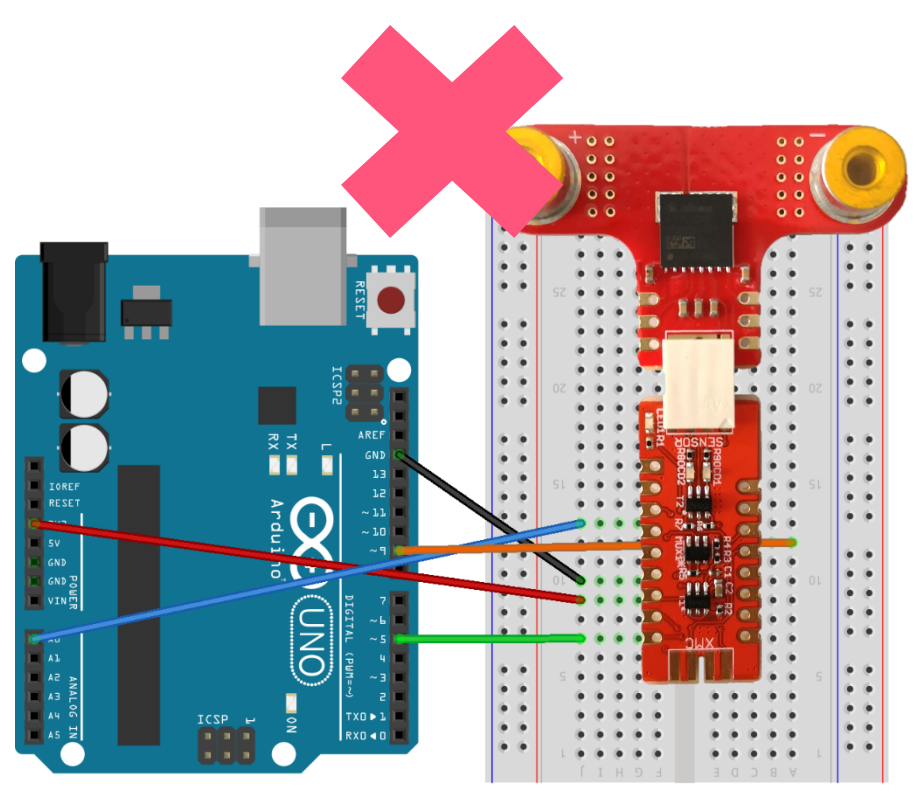

fritzing

# Not possible

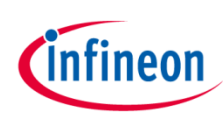

#### Example with XMC1100 Boot Kit + My IoT Adapter

#### Notes

- Stack the My IoT Adapter on top of the <u>XMC1100</u>
   <u>Boot Kit</u> or another Arduino Uno compatible board
- Stack the TLI4971 Current Sensor Shield2Go board in socket 1 of the <u>My IoT Adapter</u>
- Using the <u>XMC-for-Arduino</u> Arduino integration, the <u>Arduino library</u> for the TLI4971 can be directly used
- **NOTE:** The TLI4971 needs to be in Socket 1 of the Adapter as the analog pins on the Adapter are shorted for Socket 2/3

# File Edit Sketc

#### Steps

- Open one of the examples for the TLI4971 from File Examples and select as board XMC1100 Boot Kit
- Connect the stacked boards to the PC and press the Upload button
- Select the related COM port from *Tools Port* and open the serial monitor with the set baud rate (see sketch/code with Serial.begin(<BAUDRATE>);)

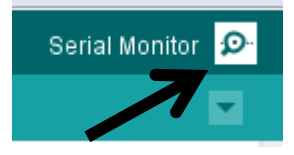

Sketch

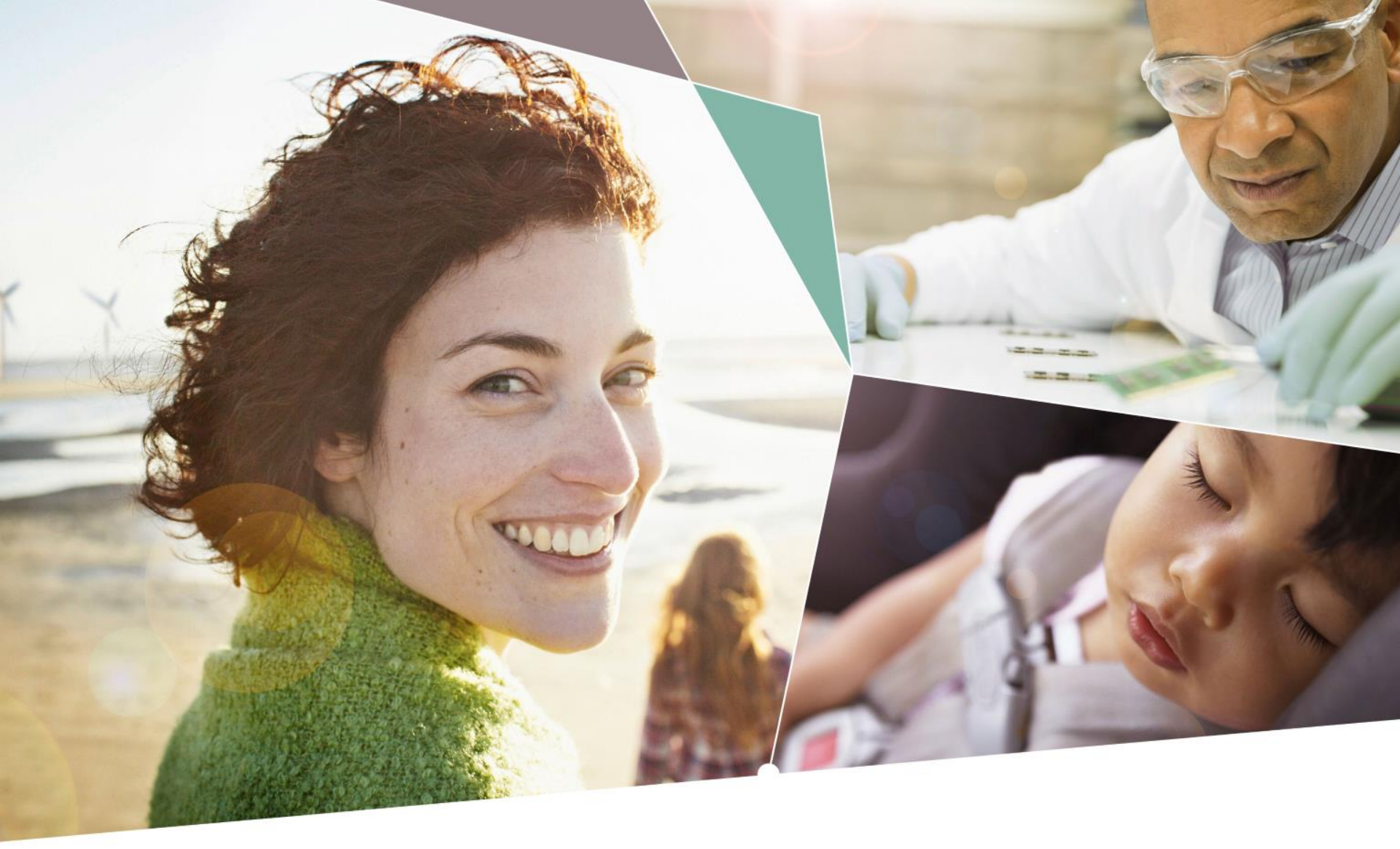

Part of your life. Part of tomorrow.

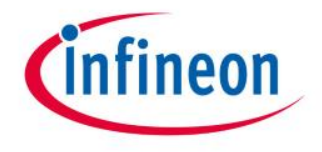